# Rövid útmutató a Beiratkozás Középfokú Intézménybe folyamat e-Ügyintézés döntés/határozathozatal adminisztrációjához

#### Bevezető

A KRÉTA rendszer e-Ügyintézés modul Beiratkozás Középfokú Intézménybe (BKI) folyamat döntés/határozathozatal adminisztrációját az alábbiak figyelembe vételével végezzék.

- <u>Bevezető</u>
- BKI Kérelem kiválasztása
- BKI Kérelem határozathozatal
- <u>Teendők kezelése</u>

### BKI Kérelem kiválasztása

Az alábbi képernyő szerint a "Folymatban lévő ügyek" menüpontban kiválasztjuk a BKI kérelmet.

| ſ | Sānō Phūla    | 7999999818  | BKI/037166/22/000022 | 2023. 05. 22. 17:01 | Határozat kész | Tanár Móni | Magamhoz veszem<br>Kiosztom |
|---|---------------|-------------|----------------------|---------------------|----------------|------------|-----------------------------|
|   | Pásztor Ernő  | 7777776432  | BKI/037166/22/000026 | 2023. 05. 17. 16:29 | Új             |            | Magamhoz veszem<br>Kiosztom |
|   | Szokoli Gerle | 79999999792 | BKI/037166/22/000025 | 2023. 05. 17. 15:56 | Új             |            | Magamhoz veszem<br>Kiosztom |

## BKI Kérelem határozathozatal

A kérelem megnyitása után az ügyhöz tartozó "*Határozat*" TAB-on az alábbi képernyők szerint végighaladva és a mezőket kitöltve meghozzuk a "Döntés"-t.

| Beküldés dátuma                 | Státusz                     |
|---------------------------------|-----------------------------|
| 023. 05. 17. 16:29              | Új                          |
| Kérelem Határozat Teendők Belső | megjegyzések                |
| Döntés adatai                   |                             |
| Döntés *                        |                             |
| Tudomásul veszem                | ~                           |
| Döntés szövege *                |                             |
| Normál 🗢 B I U 🔺 🎆 🗄            | $\equiv \equiv \odot I_{x}$ |
| Tudomásul veszem                |                             |

| Indokolás *                                                                                                    |  |  |  |  |  |  |  |
|----------------------------------------------------------------------------------------------------|--|--|--|--|--|--|--|
| Normál 💠 B I U 🔺 🎆 🖹 🚍 🗣 I <sub>x</sub>                                                                                                    |  |  |  |  |  |  |  |
| A felvétellel kapcsolatban Minden feltétel teljesült                                                                                         |  |  |  |  |  |  |  |
| Náíró neve és titulusa * Döntés dátuma *                                                                                                    |  |  |  |  |  |  |  |
| Németh Ádám László - intézményvezető-helyettes 🗸                                                                                             |  |  |  |  |  |  |  |
| Csatolt dokumentumok   Maximum 10 fåjt lehet feltölteni egyszerre.   + Új dokumentum csatolása   Előnézet Mentés   Döntés és az ügy lezárása |  |  |  |  |  |  |  |
| Figyelem!                                                                                                    |  |  |  |  |  |  |  |
| Az intézményi beállítások alapján ezzel az ügytípussal kapcsolatban a döntésekről a kérelmezőt hivatalosan is tájékoztatni kell.             |  |  |  |  |  |  |  |
| Döntés 3 Határozat hivatalosan kiküldve                                                                                                    |  |  |  |  |  |  |  |

## Teendők kezelése

A **Döntés meghozatala után** lehet átmenni a "<u>Teendők</u>" TAB-ra az alábbi képernyő szerint, és amennyiben szükséges, ott lehet további feladatokat (teendőket) kiosztani.

A "<u>Tanulói jogviszony létrehozása KRÉTA-ban</u>" feladatot a rendszer elvégzi és automatikusan "<u>Kész</u>"-re állítja azt. Ezt a teendőt csak abban az esetben kell elvégezni és készre jelenteni manuálisan, ha a döntéshozatalt követően nem látjuk a hozzá tartozó "<u>Kész</u>" négyzetben a pipát.

| Kérelem Határozat <u>Teendők</u> Belső megjegyzések                                     |                                       |      |
|-----------------------------------------------------------------------------------------|---------------------------------------|------|
| Feladat                                                                                 | Felelős                               | Kész |
| Adatok összevetése (bemutatott igazolványok és az adatlapon szereplőek)                 | ∠ v                                   |      |
| Nyilatkozatok és igazolványok eredeti példányának átvétele                              | ~ v                                   |      |
| Jogosultságok, tagsági viszonyok létrehozása (pl.: KRÉTA, zárt levelezési<br>csoportok) | v                                     |      |
| Diákigazolvány igénylés                                                                 | ~ v                                   |      |
| Tanulói jogviszony létrehozása KIR-ben - KIR                                            | ∠ v                                   |      |
| Tanulói jogviszony létrehozása KRÉTA-ban                                                | v v                                   |      |
| Osztályba/csoportba sorolás - KRÉTA                                                     | · · · · · · · · · · · · · · · · · · · |      |